#### WindowsUpdateによる印刷トラブル対処方法

~ WindowsUpdate(2021/3/9 - KB5000802)による印刷トラブル~

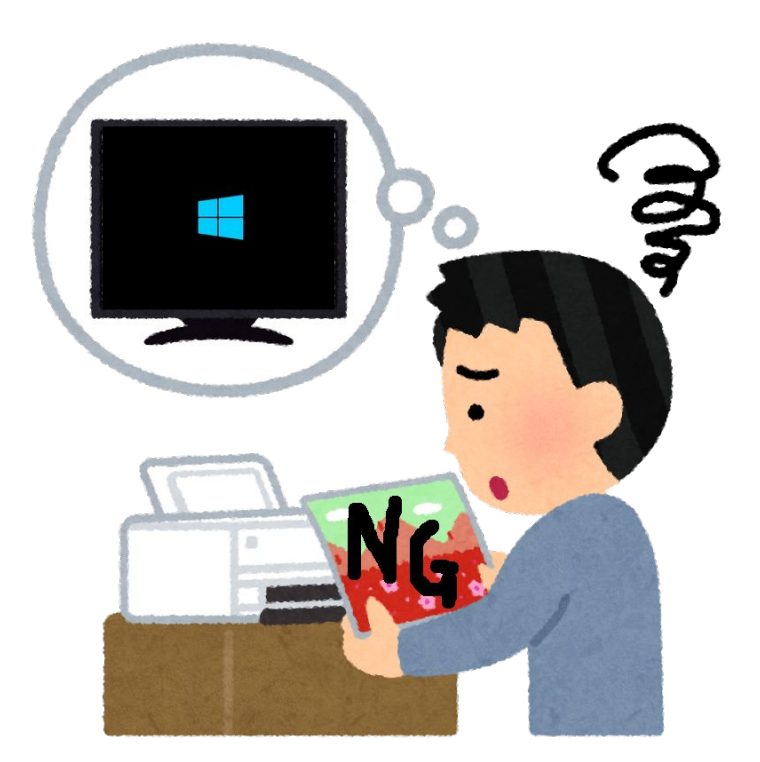

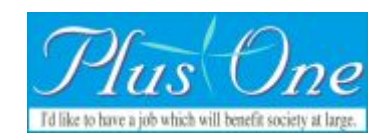

## PCのOSのバージョンを確認

更新バッチプログラムの確認や、新しい更新バッチプログラムを インストールの時に必要になるので調べてメモしておいてくださ い。

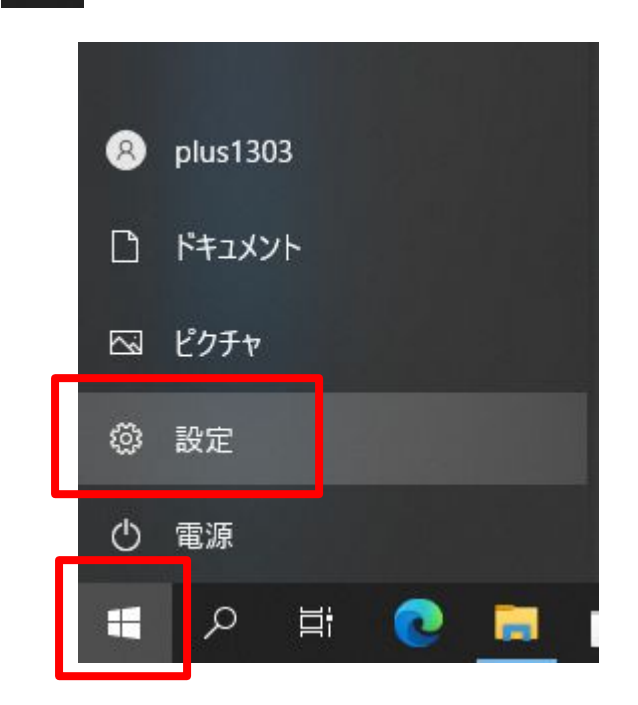

#### 2,「システム」をクリック

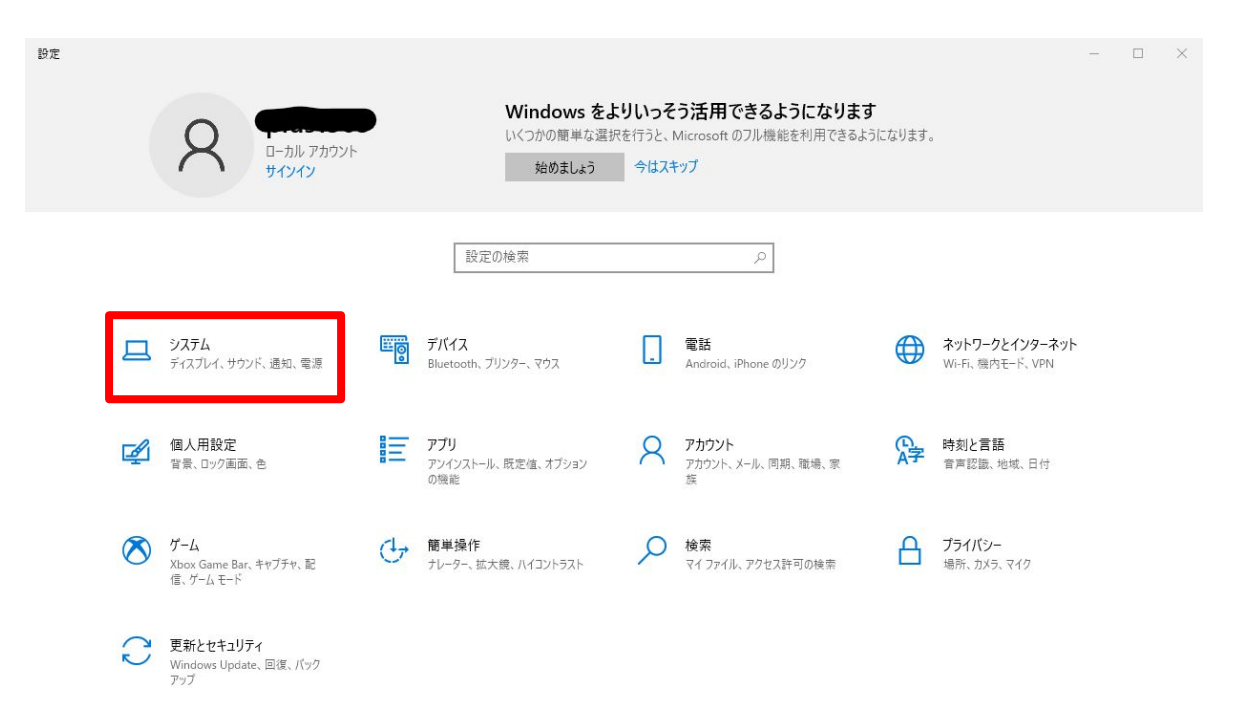

#### 3,「詳細情報」をクリック

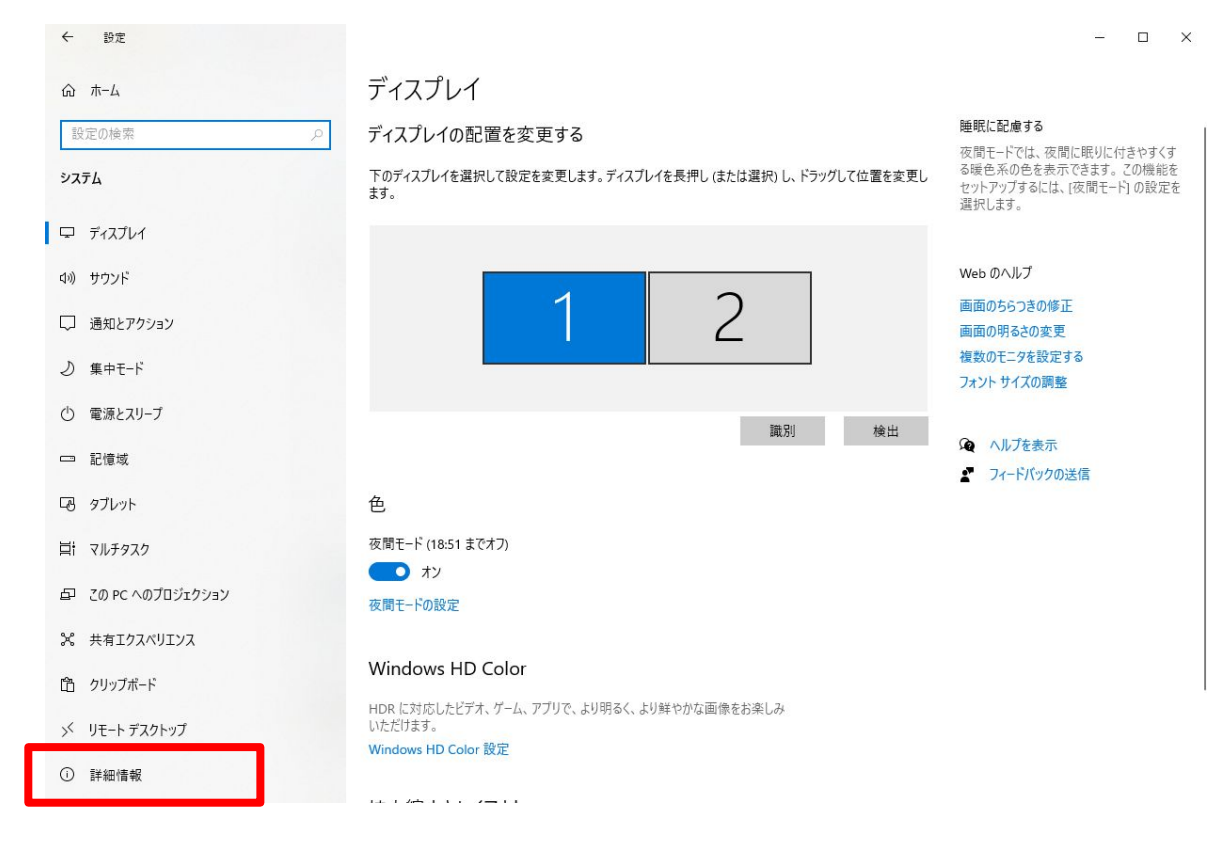

#### 4、「デバイスの仕様」「windows の仕様」から、 「システムの種類」と「バージョン」をメモする

#### 画面に表示されてない場合は、下にスクロールしてください。

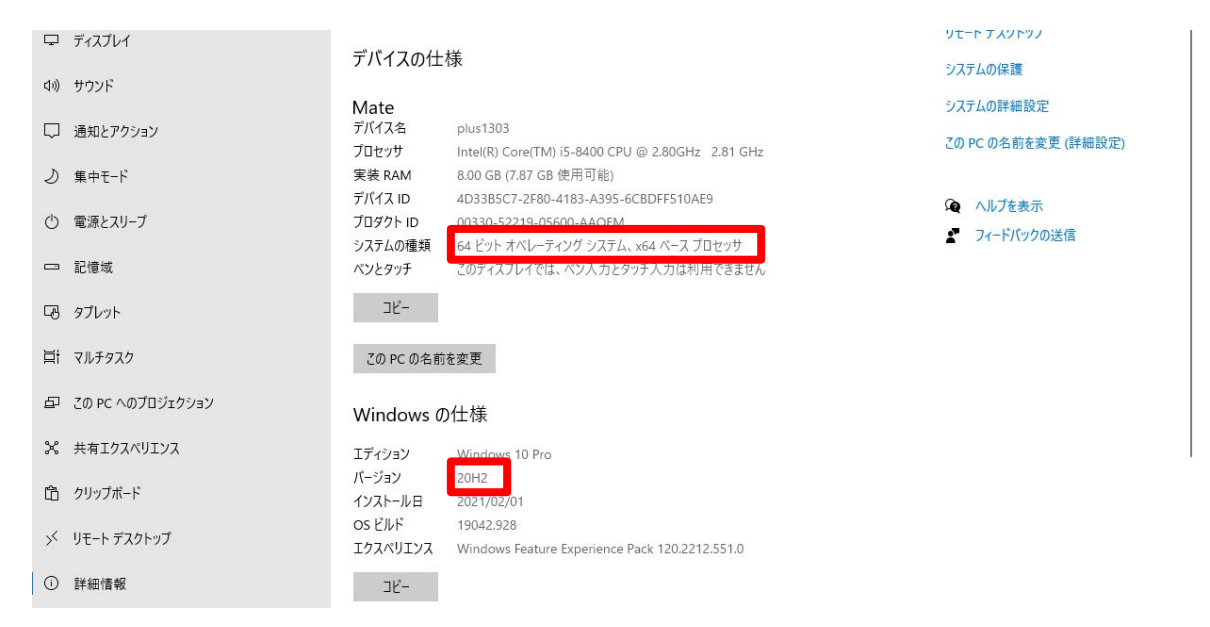

#### メモ

| システムの種類 |  |
|---------|--|
| バージョン   |  |

Windowsの更新状態を確認する

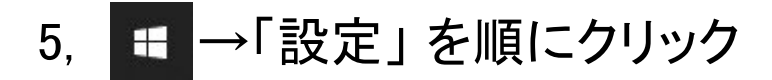

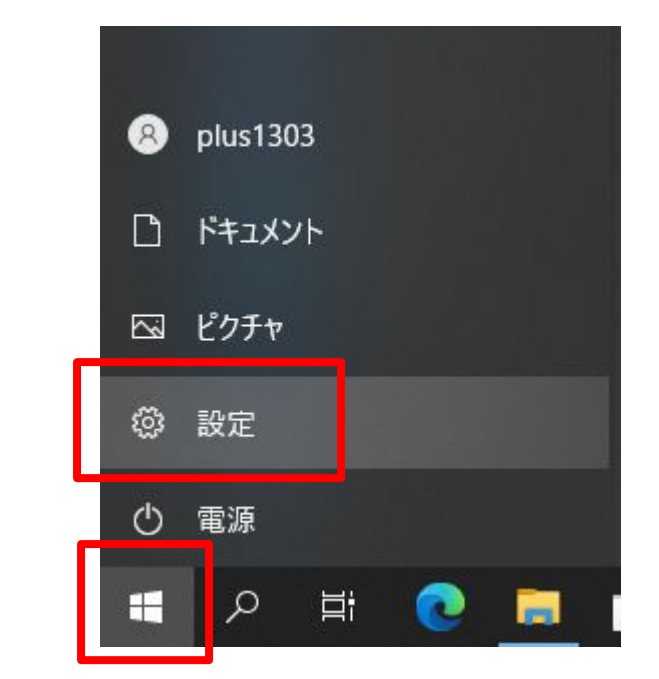

#### 6,「変更とセキュリティ」をクリック

| 設定 |              |                                                                                                    |   |                                         |                             |                                                 |        |                                          | - | × |
|----|--------------|----------------------------------------------------------------------------------------------------|---|-----------------------------------------|-----------------------------|-------------------------------------------------|--------|------------------------------------------|---|---|
|    |              | R المراجع المراجع ا<br>مراجع المراجع المراجع المراجع المراجع المراجع المراجع المراجع المراجع المراجع المراجع المراجع المراجع المراجع الم<br>المراجع المراجع المراج | ) | Windows をより<br>いくつかの簡単な選択を<br>始めましょう    | <b>いっそ</b><br>行うと、ト<br>今はスキ | う活用できるようになります<br>Microsoft のフル機能を利用できるように<br>ップ | なります。  |                                          |   |   |
|    |              |                                                                                                    |   | 設定の検索                                   |                             | Q                                               |        |                                          |   |   |
|    | 旦            | <b>システム</b><br>ディスブレイ、サウンド、通知、電源                                                                                                    |   | <b>デバイス</b><br>Bluetooth、ブリンター、マウス      |                             | 電話<br>Android, iPhone のリンク                      |        | <b>ネットワークとインターネット</b><br>Wi-Fi、機内モード、VPN |   |   |
|    | Ą            | 個人用設定<br>背景、ロック画面、色                                                                                                    |   | <b>アブリ</b><br>アンインストール、既定値、オブション<br>の機能 | 8                           | <b>アカウント</b><br>アカウント、メール、同期、職場、家<br>族          | ₽<br>A | 時刻と言語<br>音声認識、地域、日付                      |   |   |
|    | 8            | <b>ゲーム</b><br>Xbox Game Bar、キャプチャ、配<br>信、ゲームモード                                                                                                    | G | <b>簡単操作</b><br>ナレーター、拡大鏡、ハイコントラスト       | Q                           | <b>検索</b><br>マイファイル、アクセス許可の検索                   | A      | <b>プライバシー</b><br>場所、カメラ、マイク              |   |   |
|    | $\mathbb{C}$ | <b>更新とセキュリティ</b><br>Windows Update、回復、パック<br>アップ                                                                                                    |   |                                         |                             |                                                 |        |                                          |   |   |

#### 7,「更新の履歴を表示する」

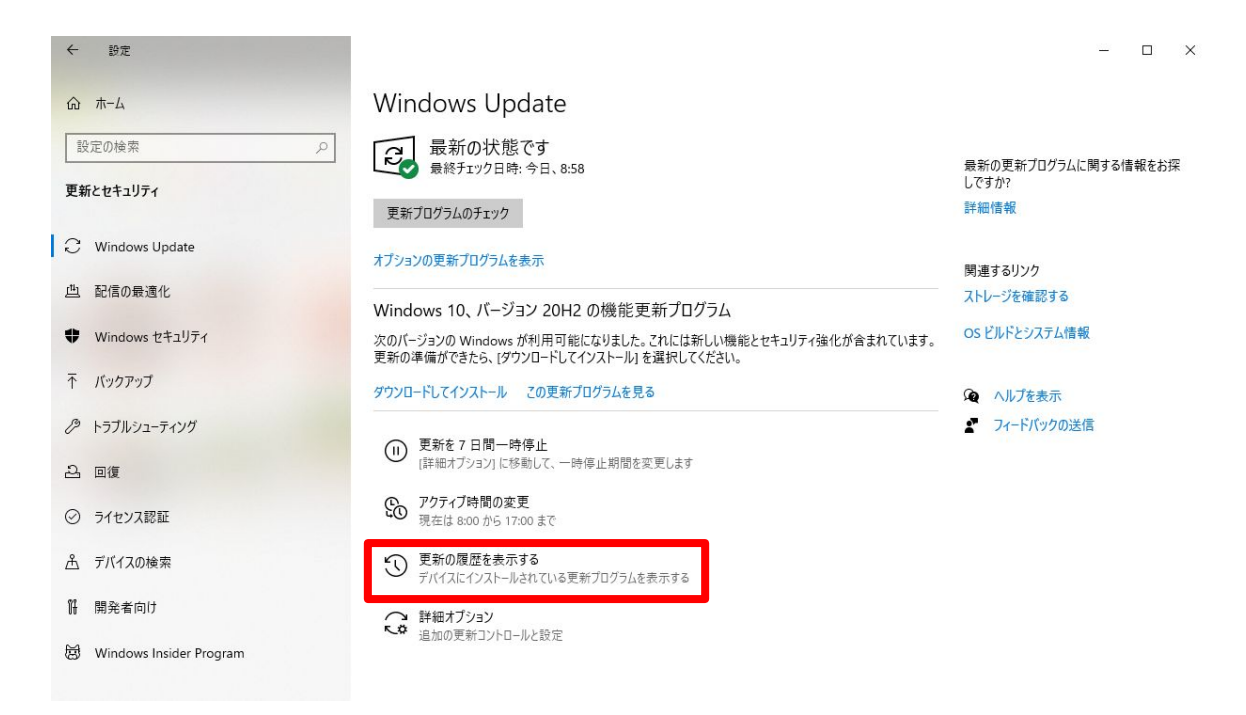

8. 品質更新プログラムの中に「更新プログラム」があるか 確認する

※手順4でメモしたバージョンによって、確認する更新プログラムのバージョンが異なります。

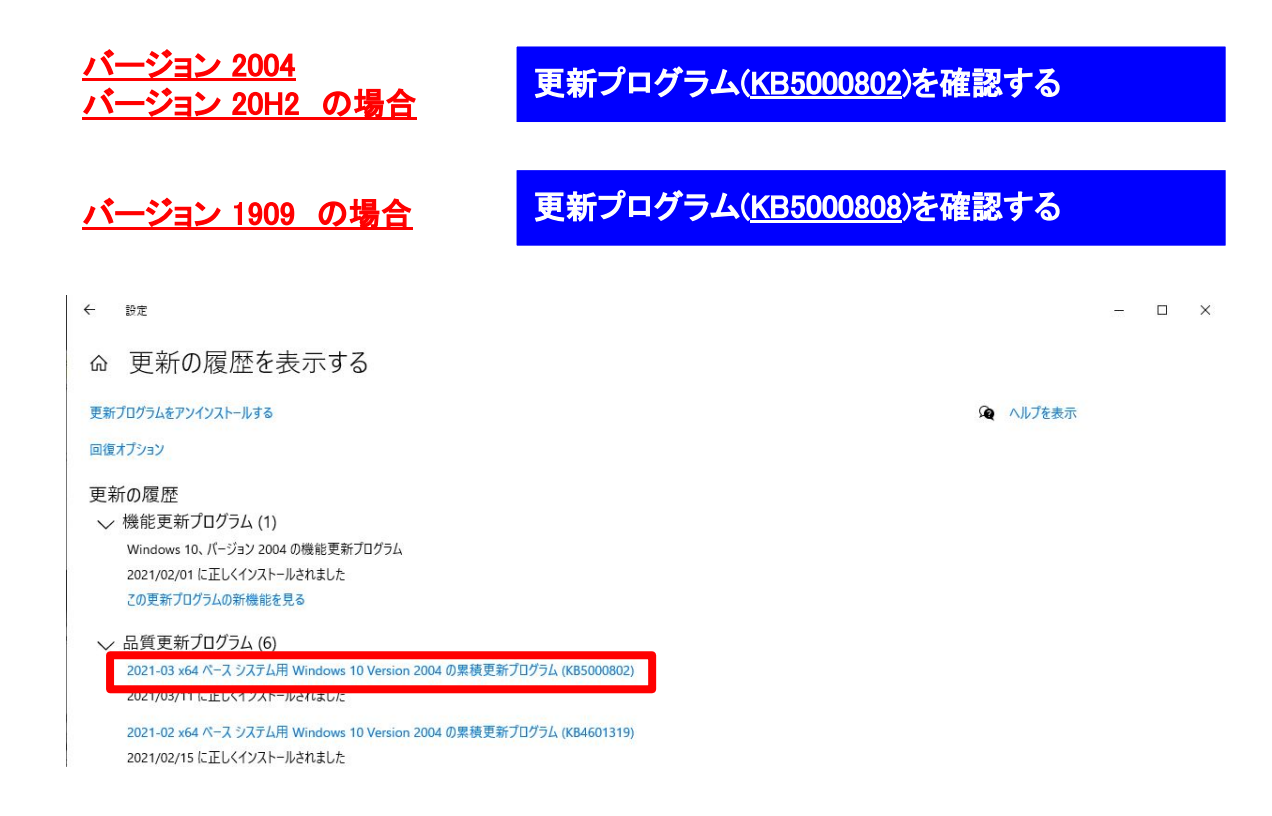

# 更新プログラム(KB5000802/KB5000808)がある場合は、次の手順を試してください。

### 更新プログラムをダウンロードする

#### 9,手順4のメモを参考に自分のPCのバージョンにしたがって、 下記サイトにアクセスする

#### <u>バージョン 2004</u> バージョン 20H2 の場合

更新プログラム(KB5001649)をインストールします

下記URLを「Shift」を押しながらクリックすると別ウインドウでサイトが開きます

https://www.catalog.update.microsoft.com/Search.aspx?g=KB5001649

| Microsoft Update カタログ<br>Part wz                                            |                                        |    |            | KB5001649 |          | 検索      |
|-----------------------------------------------------------------------------|----------------------------------------|----|------------|-----------|----------|---------|
|                                                                             |                                        |    |            |           |          |         |
| 要新プログラム: 1 - 10/10 (1/1 ページ)                                                |                                        |    |            |           |          | 会前へ」次へ会 |
| \$1NL                                                                       | 26<br>26                               | 分類 | 最終更新日時     | バージョン     | サイズ      | ダウンロード  |
| 2021-03 x86 ベース システム用 Windows 10 Version 2004 の業績更新プログラム (K85001649)        | Windows 10, version 1903 and later     | 更新 | 2021/03/18 | N/A       | 152.2 MB | ダウンロード  |
| 2021-03 x64 ベース システム用 Windows Server, version 2004 の黒猿更新プログラム (KB5001649)   | Windows Server, version 1903 and later | 更新 | 2021/03/18 | N/A       | 446.5 MB | ダウンロード  |
| 2021-03 x64 ベース システム用 Windows 10 Version 2004 の累積更新プログラム (K85001649)        | Windows 10, version 1903 and later     | 更新 | 2021/03/18 | N/A       | 446.5 MB | ダウンロード  |
| 2021-03 ARM64 ベース システム用 Windows Server, version 2004 の黒猿更新プログラム (KB5001649) | Windows Server, version 1903 and later | 更新 | 2021/03/18 | N/A       | 495.3 MB | ダウンロード  |
| 2021-03 ARM64 ベース システム用 Windows 10 Version 2004 の席頃更新プログラム (X85001649)      | Windows 10, version 1903 and later     | 更新 | 2021/03/18 | N/A       | 495.3 MB | ダウンロード  |
| 2021-03 ARM64 ベース システム用 Windows Server, version 20H2 の黒猿奥新プログラム (K85001649) | Windows Server, version 1903 and later | 更新 | 2021/03/18 | N/A       | 495.3 MB | ダウンロード  |
| 2021-03 ARM64 ベース システム用 Windows 10 Version 20H2 の黒猿更新プログラム (KB5001649)      | Windows 10, version 1903 and later     | 更新 | 2021/03/18 | N/A       | 495.3 MB | ダウンロード  |
| 2021-03 x64 ベース システム用 Windows Server, version 20H2 の業績更新プログラム (KB5001649)   | Windows Server, version 1903 and later | 更新 | 2021/03/18 | N/A       | 446.5 MB | ダウンロード  |
| 2021-03 x64 ベース システム用 Windows 10 Version 20H2 の黒線更新プログラム (K85001649)        | Windows 10, version 1903 and later     | 更新 | 2021/03/18 | N/A       | 446.5 MB | ダウンロード  |
| 2021-03 x86 ベース システム用 Windows 10 Version 20H2 の黒猿更新プログラム (K85001649)        | Windows 10, version 1903 and later     | 更新 | 2021/03/18 | N/A       | 152.2 MB | ダウンロード  |

<u>バージョン 1909 の場合</u>

更新プログラム(KB5001648)をインストールします

下記URLを「Shift」を押しながらクリックすると別ウインドウでサイトが開きます

https://www.catalog.update.microsoft.com/Search.aspx?q=KB5001648

| son update July                                                                                                    |                                        |    |            | KB5001648 |          |      |
|----------------------------------------------------------------------------------------------------|----------------------------------------|----|------------|-----------|----------|------|
|                                                                                                    |                                        |    |            |           |          |      |
| 結果 "KB5001648"                                                                                                    |                                        |    |            |           |          | -    |
| 1クラム: 1 - 5/5 (1/1 ページ)                                                                                                    |                                        |    |            |           |          | 令前个  |
| 91 HU                                                                                                    | 81 <b>8</b>                            | 分類 | 最終更新日時     | バージョン     | サイズ      | ダウンロ |
| 1021-03 x64 ベース システム用 Windows Server, version 1909 の栗積更新プログラム (K85001648)                                                                           | Windows Server, version 1903 and later | 更新 | 2021/03/18 | N/A       | 459.1 MB | ダウンロ |
| 1021-03 x64 ベース システム用 Windows 10 Version 1909 の魔積更新プログラム (KB5001648)                                                                                | Windows 10, version 1903 and later     | 更新 | 2021/03/18 | N/A       | 459.1 MB | ダウンロ |
|                                                                                                    | Windows 10, version 1903 and later     | 更新 | 2021/03/18 | N/A       | 225.6 MB | ダウンロ |
| 1021-03 x86 ベース システム用 Windows 10 Version 1909 の業績更新プログラム (KB5001648)                                                                                |                                        |    |            |           |          |      |
| 1021-03 x86 ベース システム用 Windows 10 Version 1909 の黒焼更新プログラム (K85001648)<br>1021-03 ARM64 ベース システム用 Windows Server, version 1909 の黒焼更新プログラム (K85001648) | Windows Server, version 1903 and later | 更彩 | 2021/03/18 | N/A       | 551.1 MB | 9920 |

#### 10,手順4のメモを参考に自分のPCのバージョンの 更新プログラムの「ダウンロード」をクリック

| Microsoft*Update カタログ<br>Alen wz                                            |                                        |    |            | KB5001649 |          | 検索      |
|-----------------------------------------------------------------------------|----------------------------------------|----|------------|-----------|----------|---------|
| 第新プログラム: 1 - 10/10 (1/1 ページ)                                                |                                        |    |            |           |          | 小前へ」次への |
| タイトル                                                                        | 18                                     | 分체 | 最終更新日時     | バージョン     | サイズ      | ダウンロード  |
| 2021-03 x86 ベース システム用 Windows 10 Version 2004 の業績更新プログラム (K85001649)        | Windows 10, version 1903 and later     | 更新 | 2021/03/18 | N/A       | 152.2 MB | ダウンロード  |
| 2021-03 x64 ベース システム用 Windows Server, version 2004 の票値更新プログラム (K85001649)   | Windows Server, version 1903 and later | 更新 | 2021/03/18 | N/A       | 446.5 MB | -       |
| 2021-03 x64 ベース システム用 Windows 10 Version 2004 の繁晴更新プログラム (K85001649)        | Windows 10, version 1903 and later     | 更新 | 2021/03/18 | N/A       | 446.5 MB | ダウンロード  |
| 2021-03 ARM64 ベース システム用 Windows Server, version 2004 の黒猿更新プログラム (K85001649) | Windows Server, version 1903 and later | 更新 | 2021/03/18 | N/A       | 495.3 MB | 1112    |
| 2021-03 ARM64 ベース システム用 Windows 10 Version 2004 の累積更新プログラム (X85001649)      | Windows 10, version 1903 and later     | 更新 | 2021/03/18 | N/A       | 495.3 MB | ダウンロード  |
| 2021-03 ARM64 ベース システム用 Windows Server, version 20H2 の黒猿更新プログラム (KB5001649) | Windows Server, version 1903 and later | 更新 | 2021/03/18 | N/A       | 495.3 MB | ダウンロード  |
| 2021-03 ARM64 ベース システム用 Windows 10 Version 20H2 の黒猿更新プログラム (K85001649)      | Windows 10, version 1903 and later     | 更新 | 2021/03/18 | N/A       | 495.3 MB | ダウンロード  |
| 2021-03 x64 ベース システム用 Windows Server, version 20H2 の累積更新プログラム (K85001649)   | Windows Server, version 1903 and later | 更新 | 2021/03/18 | N/A       | 446.5 MB | ダウンロード  |
| 2021-03 x64 ベース システム用 Windows 10 Version 20H2 の黒積更新プログラム (K85001649)        | Windows 10, version 1903 and later     | 更新 | 2021/03/18 | N/A       | 446.5 MB | ダウンロード  |
| 2021-03 x86 ベース システム用 Windows 10 Version 20H2 の累積更新プログラム (K85001649)        | Windows 10, version 1903 and later     | 更新 | 2021/03/18 | N/A       | 152.2 MB | ダウンロード  |

※ARM64ベースは、タブレット用のWindows用です。通常のデスクトップPCの場合は使用しません。

#### 11,別ウインドウが表示されます

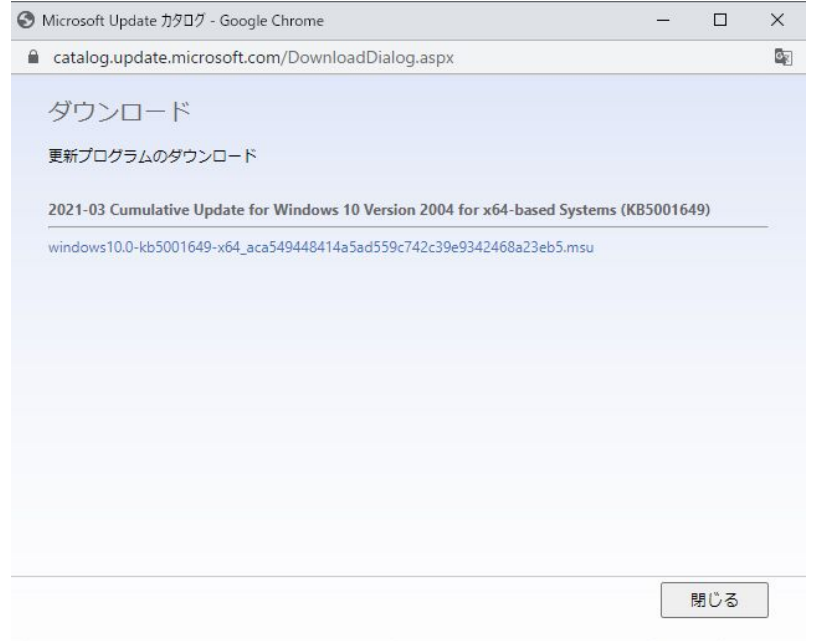

#### 12,更新プログラム名を右クリックして 「名前を付けてリンク先を保存…」をクリックして、 ファイルをダウンロードします。

|                                                                                                    |                                                                                                    |           |              | 5-1                       |                               |                                              |                |
|----------------------------------------------------------------------------------------------------|----------------------------------------------------------------------------------------------------|-----------|--------------|---------------------------|-------------------------------|----------------------------------------------|----------------|
| catalog.upd                                                                                                    | ate.microsc                                                                                                    | oft.com/  | Download     | Dialog.aspx               |                               |                                              |                |
| ダウンロ                                                                                                    | - 15                                                                                                    |           |              |                           |                               |                                              |                |
|                                                                                                    | •                                                                                                    |           |              |                           |                               |                                              |                |
| 更新プログラ1                                                                                                    | ュのダウンロ                                                                                                    | ード        |              |                           |                               |                                              |                |
| 2021-03 Cum                                                                                                    | ulative Upda                                                                                                    | ite for W | /indows 10 V | ersion 2004 for x64-based | Systems                       | (KB500164                                    | 19)            |
| windows10.0-k                                                                                                    | (b5001649-x6                                                                                                    | 54 aca54  | 9448414      |                           |                               |                                              |                |
|                                                                                                    |                                                                                                    |           |              | 新し鳥タブ配開 🖉 🔳               | • •                           |                                              |                |
|                                                                                                    |                                                                                                    |           |              | 新しいウィンドウで開く               |                               |                                              |                |
|                                                                                                    |                                                                                                    |           |              | シークレット ウィンドウで開く           |                               |                                              |                |
|                                                                                                    |                                                                                                    |           | 드            | oogami-no-MacBook-Air (   | こリンクを送                        | 信                                            |                |
|                                                                                                    |                                                                                                    |           |              | 名前を付けてリンク先を保存             |                               |                                              |                |
|                                                                                                    |                                                                                                    |           |              | 999007fbAcat              |                               |                                              |                |
|                                                                                                    |                                                                                                    |           |              | Save current page to Keep |                               |                                              |                |
|                                                                                                    |                                                                                                    |           |              | 検証                        |                               | Ctrl+Sl                                      | hift+l         |
|                                                                                                    |                                                                                                    |           |              |                           |                               |                                              |                |
|                                                                                                    |                                                                                                    |           |              |                           |                               |                                              | 閉じる            |
|                                                                                                    |                                                                                                    | lows10.0  | -kb5001649-  | x64_aca549448414a5ad559c7 | 742c39e9                      | 342468a23                                    | eb5.msu        |
| ndowsupdate.co                                                                                                    | om/d//wind                                                                                                    |           |              |                           |                               |                                              |                |
| ndowsupdate.co                                                                                                    | om/d//winc                                                                                                    |           |              |                           |                               |                                              |                |
| ndowsupdate.co<br>前を付けて保存                                                                                                    | om/d//winc                                                                                                    |           |              |                           |                               |                                              |                |
| ndowsupdate.co<br>sinedHTC保存<br>→ 、 个 ↓ → P                                                                                                    | om/d//wind<br>C > ダウンロード >                                                                                                    |           |              |                           | ڻ ~                           | P 9770                                       | -ドの検索          |
| adowsupdate.co<br>sineditr@?<br>→ ~ ↑ ↓ > P<br>z → mtur7xI/Ø·                                                                                                    | om/d//winc<br>C > ダウンロード ><br>-                                                                                                   |           |              |                           | ٽ ~                           | ָר פֿל                                       | -ドの検索<br>闘・    |
| adowsupdate.co                                                                                                    | om/d//wind<br>C > ダウンロード ><br>-<br>- 昨日 (1)                                                                                       |           |              |                           | × ق                           | <u>ا</u> עלי <i>ק</i>                        | -ドの検索<br>闘・    |
| ndowsupdate.co<br>sitectityに保存<br>⇒ へ → > P<br>⇒ かいフォルダー<br>● が知しいフォルダー<br>● パキュメント ★<br>ピクチャ                                                                                                    | om/d//wind<br>C > ダウンロード ><br>-<br>-<br>-<br>-                                                                                    |           |              |                           | × گ                           | ₽ ∛52                                        | -ドの検索          |
| adowsupdate.cc<br>載載を付けて保存<br>→ - ↑ → > P<br>= - 新しいフォルダ・<br>● グランロード * ^<br>= ビクチャ *<br>themes *                                                                                                    | om/d//wind<br>C > ダウンロード ><br>-<br>-<br>-<br>-<br>-<br>-<br>-<br>-<br>-<br>-<br>-<br>-<br>-<br>-<br>-<br>-<br>-<br>-<br>-         |           |              |                           | ٽ<br>۲                        | <i>٩</i> ٥                                   | -ドの検索<br>転置 、  |
| adowsupdate.cc<br>#載を付けて保存<br>→ ・                                                                                                    | om/d//wind<br>C > ダウンロード ><br>-<br>-<br>ジ 昨日 (1)<br>-<br>-<br>4.2.1-dist                                                          |           |              |                           | ~ ð                           | <u>ዶ                                    </u> | -ドの検索<br>(18)、 |
| ation and a set of the set of the set of    | c > ダウンロード ><br>-<br>-<br>-<br>-<br>-<br>-<br>-<br>-<br>-<br>-<br>-<br>-<br>-<br>-<br>-<br>-<br>-<br>-<br>-                       |           |              |                           | ٽ ~                           | ۵ بروی م                                     | -ドの検索          |
| atterition and a second and a second a second a | c > ダウンロード ><br>-<br>-<br>-<br>ド日 (1) -<br>-<br>-<br>-<br>-<br>-<br>-<br>-<br>-<br>-<br>-<br>-<br>-<br>-<br>-<br>-<br>-<br>-<br>- |           |              |                           | <ul><li>♥</li><li>♥</li></ul> | <u>,</u> 79900                               | -ドの検索<br>国 、   |
| ations and a second second se | om/d//wind<br>C > ダウンロード ><br>-<br>-<br>シ昨日 (1) -<br>-<br>4.21-dist<br>ン 先遇 (3) -                                                 |           |              |                           | ى<br>ق                        | <i>、</i>                                     | -ドの検索<br>記、    |

保存(S)

キャンセル

ダウンロード
 ファイル名(N): Mi
 ファイルの種類(T): Mi
 フォルダーの非表示

## 13,ウィンドウ下に下記警告がでた場合は、

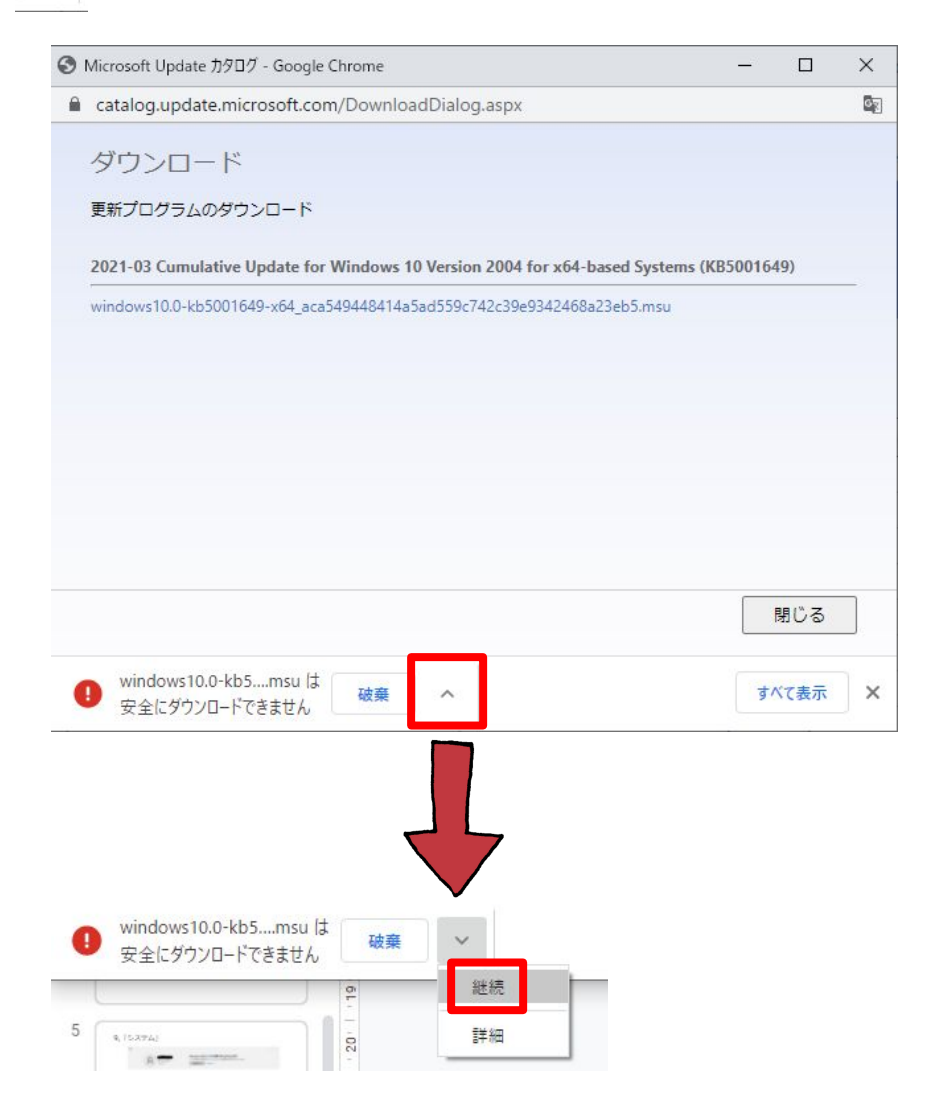

#### 14,ダウンロードが完了したら、 下記アイコンが指定したフォルダに表示されます。

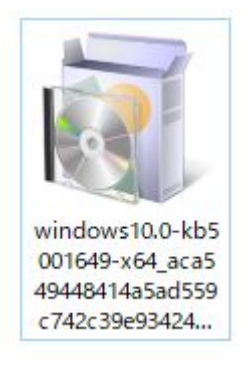

## 更新プログラムをインストールする

#### 15,アイコンをダブルクリック

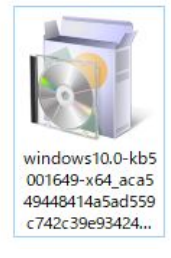

#### 16,インストールが開始されます

#### ※PCによっては、インストールに時間がかかることがあります。

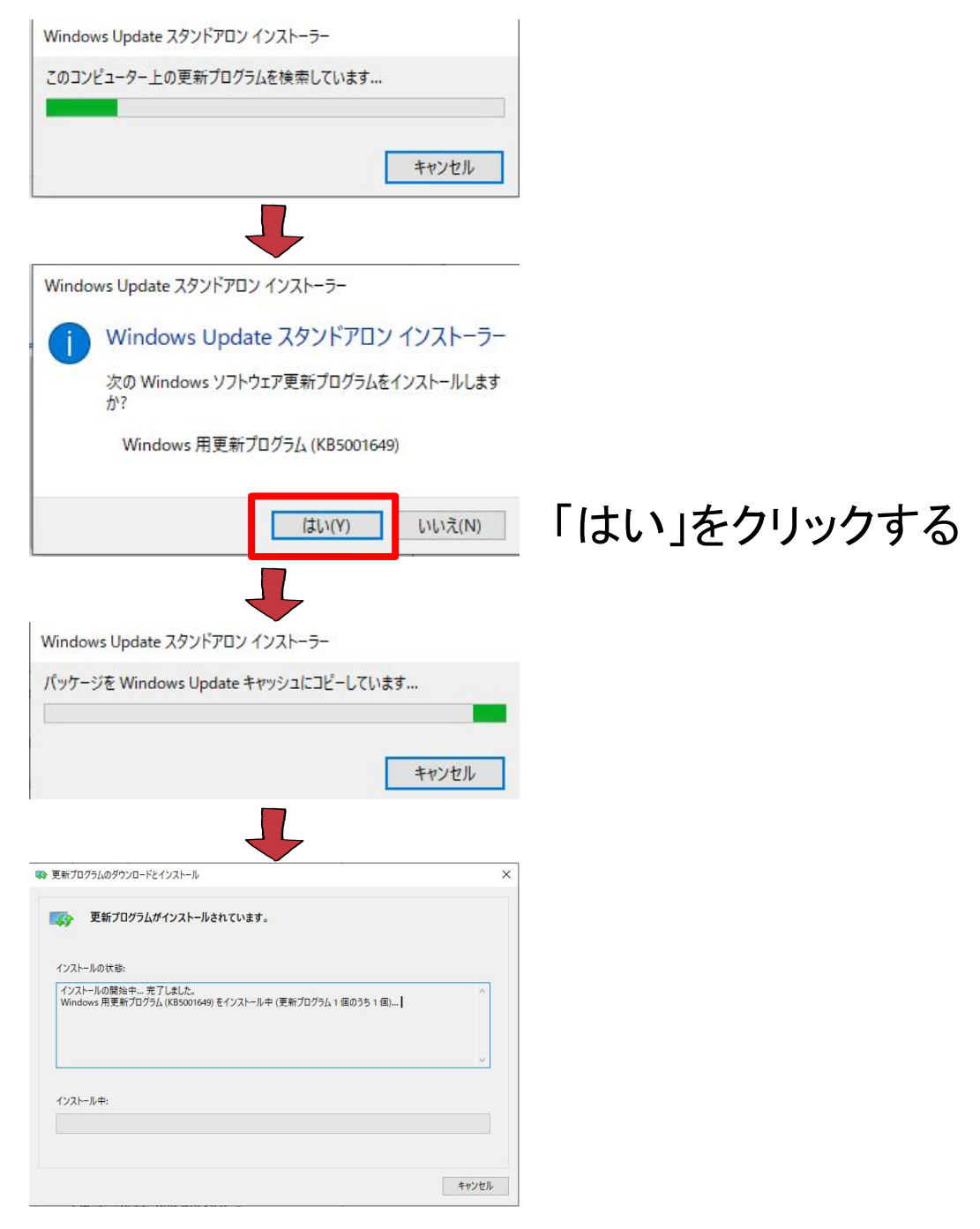

#### 17,ダウンロードが完了したら、 「今すぐ再起動」をクリックしてPCを再起動します。

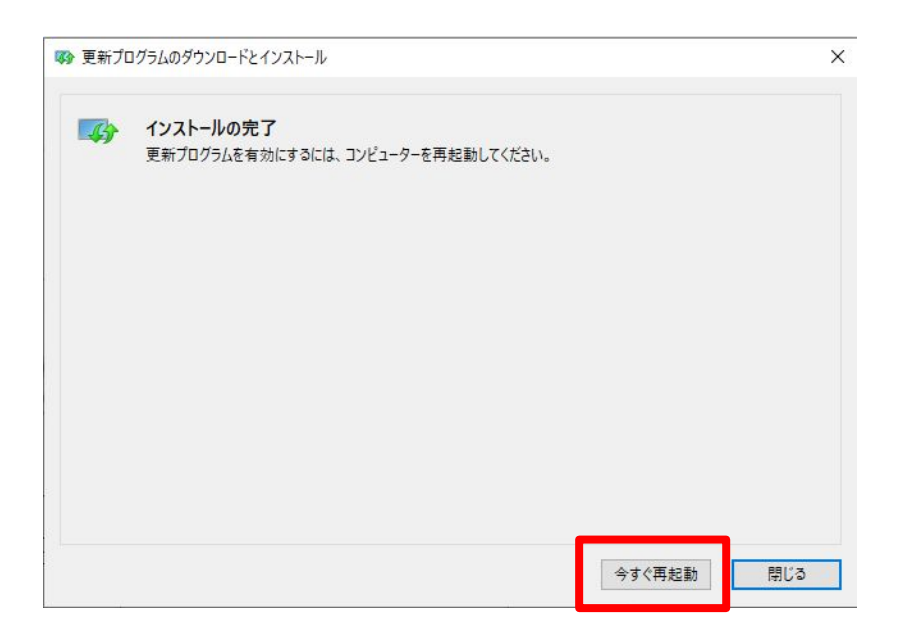

...PC再起動後

## 更新プログラムがインストールされているか確認す る

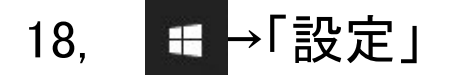

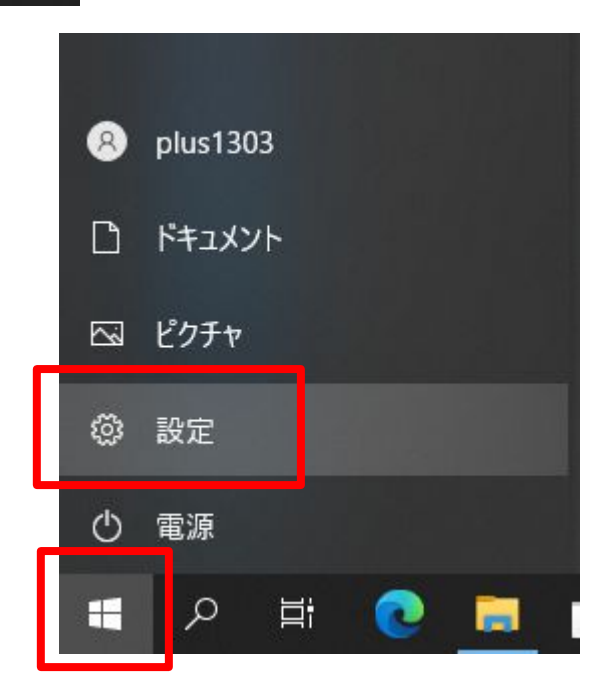

#### 19、「変更とセキュリティ」

| 設定 | ۹           ۵-カル アカウント           サインイン           |   | Windows をよ<br>いくつかの簡単な選択<br>始めましょう      | <b>りいっそ</b><br>を行うと、<br>今はスキ | う <b>活用できるようになります</b><br>Microsoft のフル機能を利用できるように<br>キップ | なります。 |                                          | - | × |
|----|--------------------------------------------------|---|-----------------------------------------|------------------------------|----------------------------------------------------------|-------|------------------------------------------|---|---|
|    |                                                  |   | 設定の検索                                   |                              | ٩                                                        |       |                                          |   |   |
| 口  | <b>システム</b><br>ディスプレイ、サウンド、通知、電源                 |   | <b>デバイス</b><br>Bluetooth、プリンター、マウス      |                              | 電話<br>Android, iPhone のリンク                               |       | <b>ネットワークとインターネット</b><br>Wi-Fi、機内モード、VPN |   |   |
| Ę  | 個人用設定<br>背景、ロック画面、色                              |   | <b>アブリ</b><br>アンインストール、既定値、オブション<br>の機能 | 8                            | <b>アカウント</b><br>アカウント、メール、同期、職場、家<br>族                   | A字    | 時刻と言語<br>音声認識、地域、日付                      |   |   |
| 8  | <b>グーム</b><br>Xbox Game Bar, キャプチャ、配<br>信、ゲームモード | G | 簡単操作<br>ナレーター、拡大鏡、ハイコントラスト              | Q                            | <b>検索</b><br>マイファイル、アクセス許可の検索                            | 8     | <b>ブライバシー</b><br>場所、カメラ、マイク              |   |   |
| 0  | <b>更新とセキュリティ</b><br>Windows Update、回復、パック<br>アップ |   |                                         |                              |                                                          |       |                                          |   |   |

#### 20、「更新の履歴を表示する」

| ← 設定                                                                                                |                                                                                                    |                                                                                                  |          |             | × |
|----------------------------------------------------------------------------------------------------|----------------------------------------------------------------------------------------------------|--------------------------------------------------------------------------------------------------|----------|-------------|---|
|                                                                                                    | Windows Update                                                                                                    |                                                                                                  |          |             |   |
| 設定の検索<br>更新とセキュリティ<br>② Windows Update<br>曲 配信の最適化<br>♥ Windows セキュリティ<br>不 バックアップ<br>② トラブルシューティング | <ul> <li>         ・ 最新の状態です          最終チェック日時:今日、8:58      </li> <li>          東新プログラムのチェック      </li> <li>          オブションの更新プログラムを表示      </li> <li>         Windows 10、パージョン 20H2 の機能更新プログラム          、次のパージョンのWindowsが利用可能になりました。これには新しい機能とセキュリティ強化が含まれています。         更新の準備ができたら、ばクンロードしてインストールを選択してください。      </li> <li>         ダウンロードしてインストール この更新プログラムを見る     </li> </ul> | 最新の更新プログラム<br>しですか?<br>詳細信報<br>関連するリンク<br>ストレージを確認する<br>OS ビルドとシステム情報<br>♀ ヘルプを表示<br>♀ フィードパックの送 | に関する情報 報 | <b>春報をお</b> | 探 |
| <ul> <li>관 回復</li> <li>○ うイセンス認証</li> </ul>                                                         | <ol> <li>(i) 更新を7日間一時停止<br/>(詳細オブション)に移動して、一時停止期間を変更します</li> <li>アクティブ時間の変更<br/>でのからし270 まで。</li> </ol>                                                                                                    |                                                                                                  |          |             |   |
| <ul> <li></li></ul>                                                                                 | <ul> <li>更新の履歴を表示する<br/>デバイスにインストールされている更新プログラムを表示する</li> <li>詳細オプション</li> </ul>                                                                                                    |                                                                                                  |          |             |   |
| 窗 Windows Insider Program                                                                           | ▶ ● 追加の更新コントロールと設定                                                                                                    |                                                                                                  |          |             |   |

#### 21,「Windows 用更新プログラム(KB5001649/KB5001648)」 があることを確認する

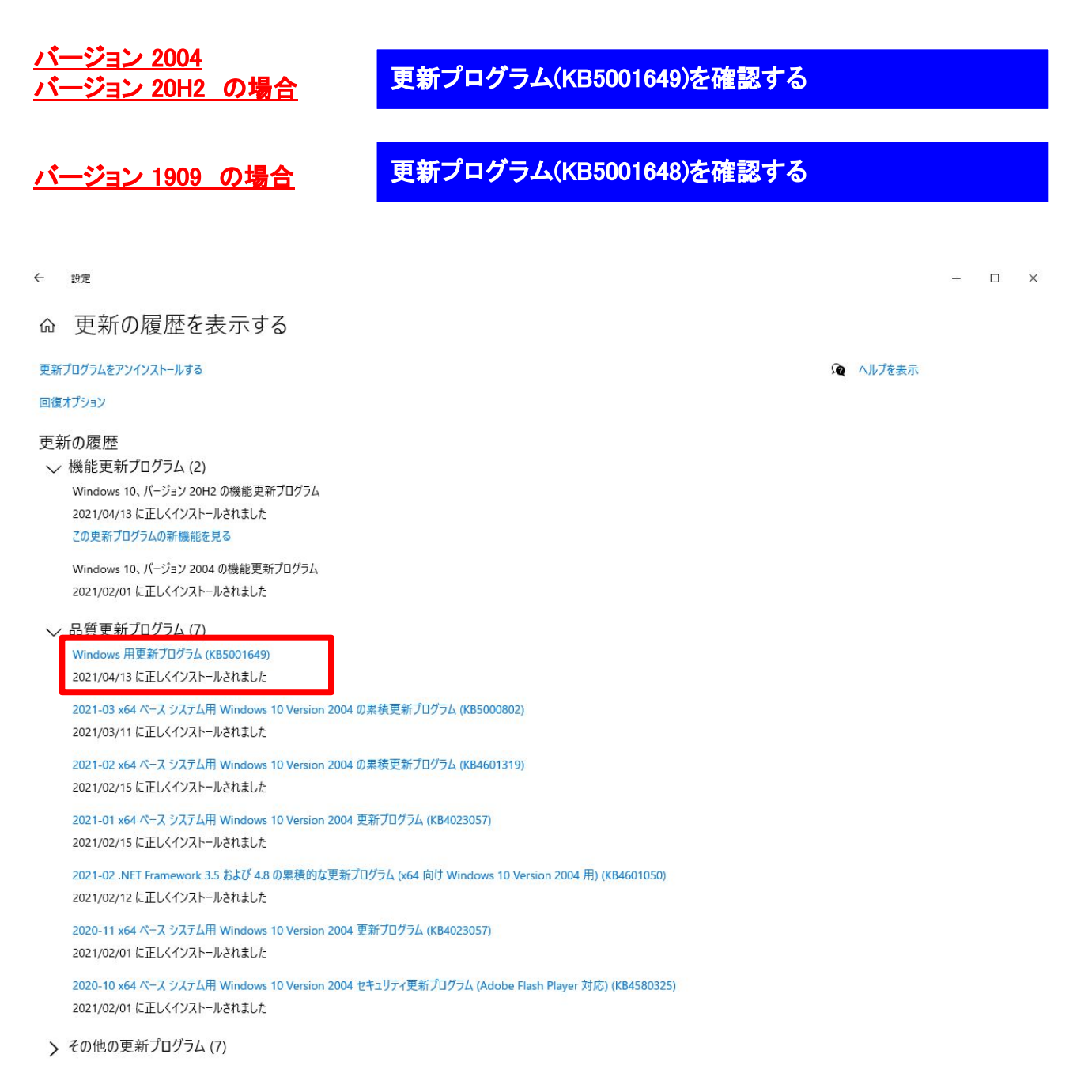